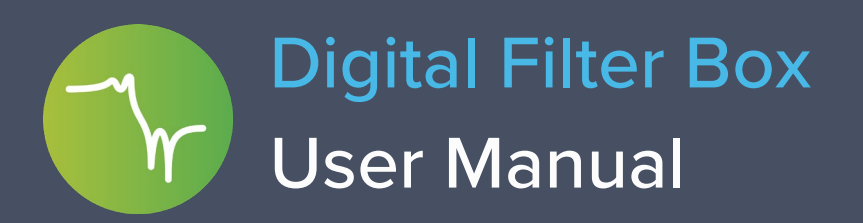

With Moku:Lab's Digital Filter Box, you can interactively design and generate different types of infinite impulse response filters with output sampling rates of 122 kHz and 15.625 MHz. Select between lowpass, highpass, bandpass and bandstop filter shapes with up to eight fully configurable types including Butterworth, Chebyshev and Elliptical.

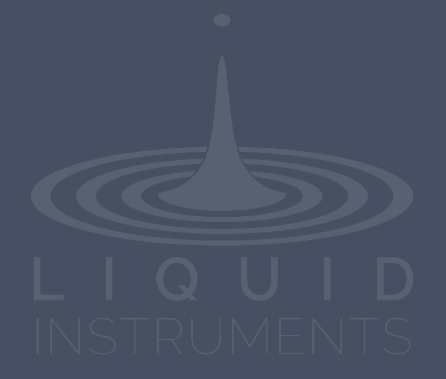

# **Table of Contents**

| User Interface           | 4  |
|--------------------------|----|
| Main Menu                | 5  |
| Input Configuration      | 6  |
| Control Matrix           | 7  |
| Digital Filter           | 8  |
| User Interface           | 8  |
| Digital Filter Builder   | 9  |
| Filter Builder Interface | 9  |
| Filter Response Plot     | 10 |
| Filter Shapes            | 10 |
| Sampling Rates           | 11 |
| Filter Types             | 11 |
| Filter Orders            | 11 |
| Ripples                  | 12 |
| Coefficient Quantization | 12 |
| Custom Filter            | 13 |
| Quick Filter Control     | 14 |
| Probe Points             | 15 |
| Oscilloscope             | 15 |
| Data Logger              | 16 |

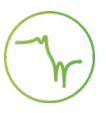

### Ensure Moku:Lab is fully updated. For the latest information:

## www.liquidinstruments.com

## **User Interface**

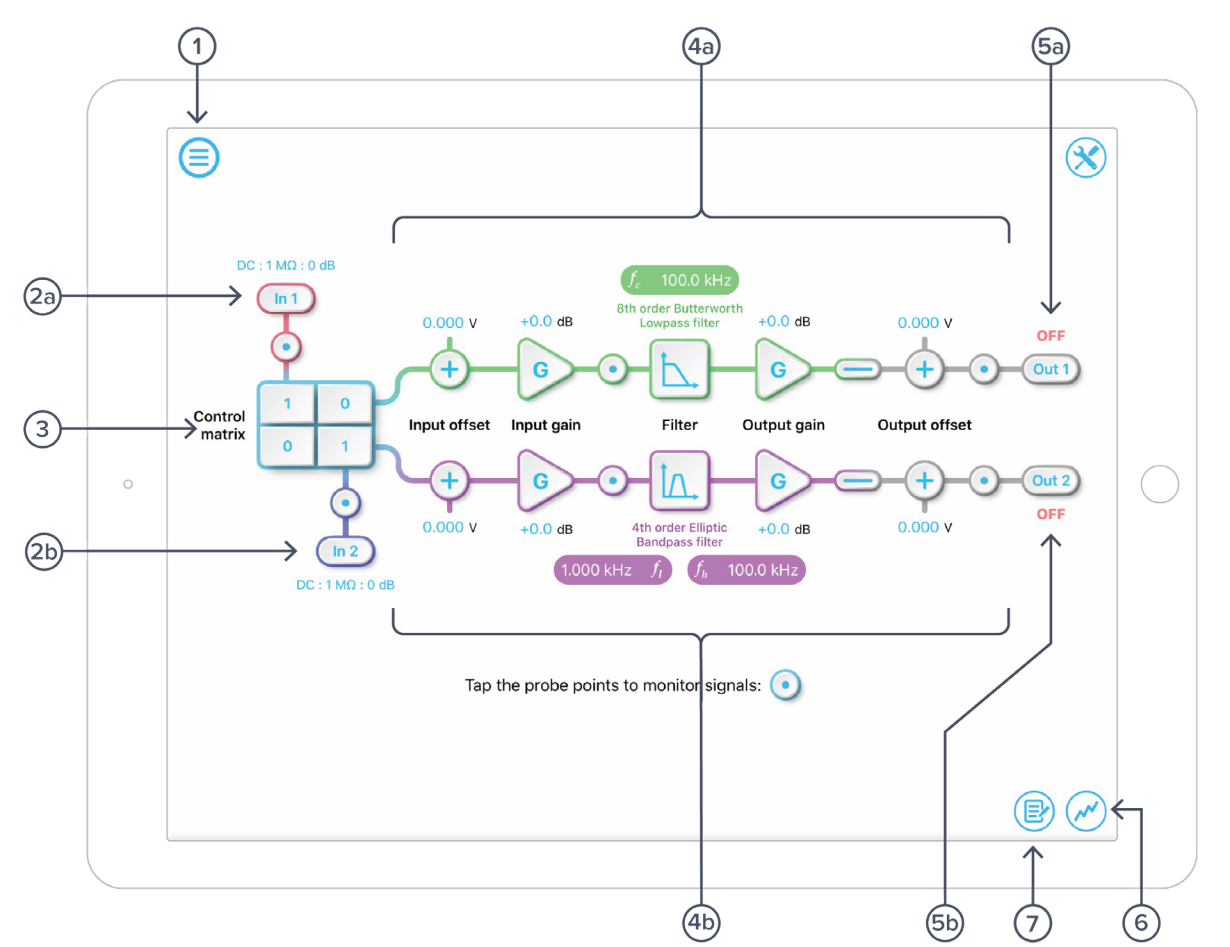

| ID         | Description                       |
|------------|-----------------------------------|
| 1          | Main menu                         |
| 2a         | Input configuration for Channel 1 |
| 2b         | Input configuration for Channel 2 |
| 3          | Control matrix                    |
| <b>4</b> a | Configuration for Filter 1        |
| 4b         | Configuration for Filter 2        |
| 5a         | Output switch for Filter 1        |
| 5b         | Output switch for Filter 2        |
| 6          | Enable the oscilloscope           |
| 7          | Enable the datalogger             |

## Main Menu

The **main menu** can be accessed by pressing the  $\bigcirc$  icon, allowing you to:

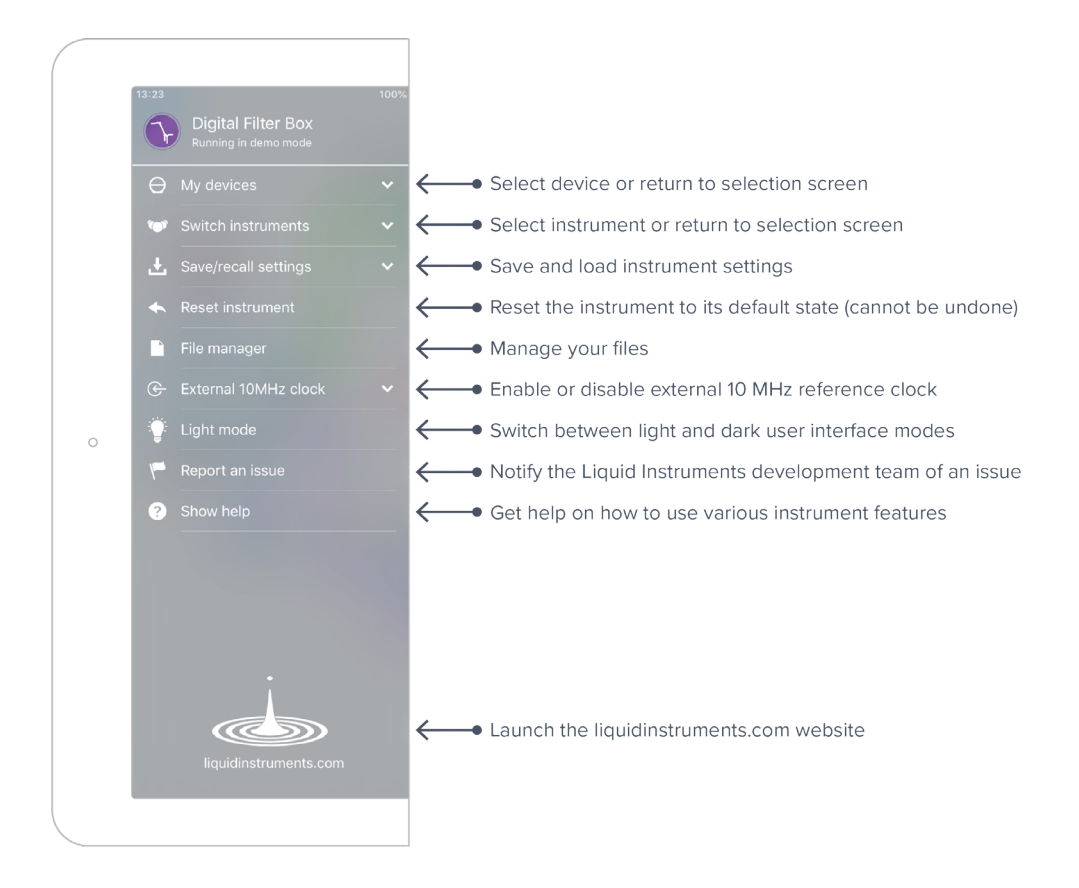

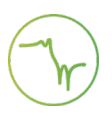

## **Input Configuration**

The input configuration can be accessed by tapping the input configuration can be accessed by tapping the input configuration, allowing you to adjust the coupling, impedance, and input range for each input channel.

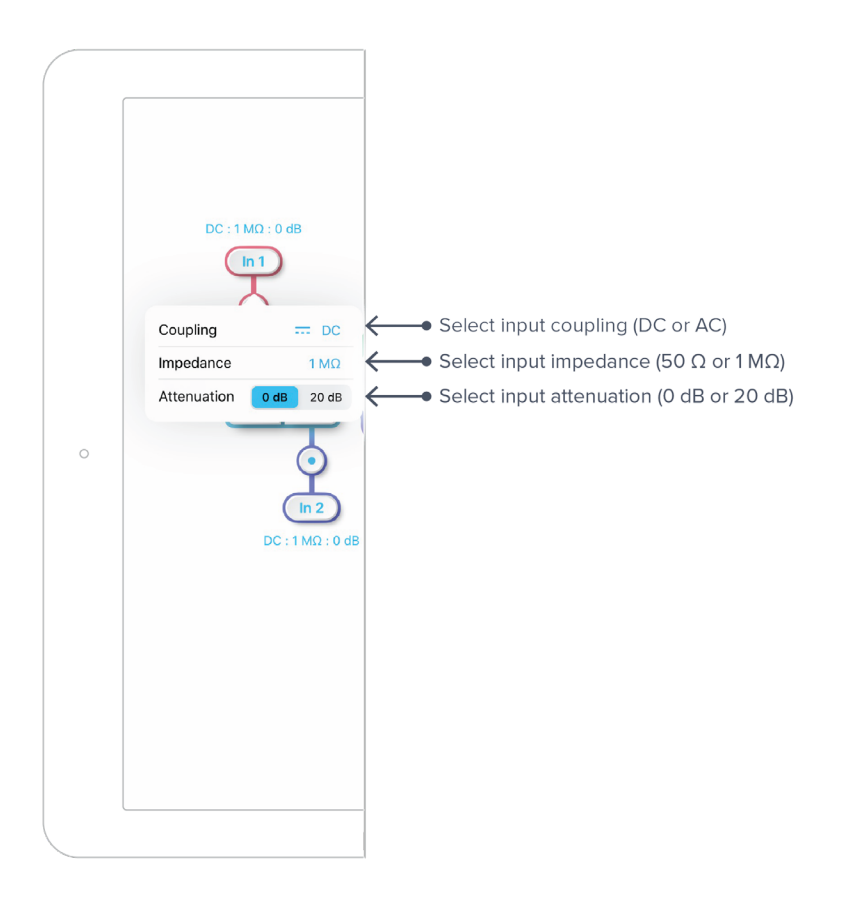

Details about the probe points can be found in the **<u>Probe Points</u>** section.

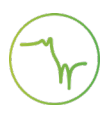

## **Control Matrix**

The **control matrix** combines, rescales, and redistributes the input signals to the two independent digital filters. The output vector is the product of the control matrix multiplied by the input vector.

$$\begin{bmatrix} Path1\\ Path2 \end{bmatrix} = \begin{bmatrix} a & b\\ c & d \end{bmatrix} \times \begin{bmatrix} In1\\ In2 \end{bmatrix}$$

where

 $Path1 = a \times In1 + b \times In2$  $Path2 = c \times In1 + d \times In2$ 

For example, a control matrix of  $\begin{bmatrix} 1 & 1 \\ 0 & 2 \end{bmatrix}$  adds Input 1 and Input 2 and routes to the top *Path1* (Digital Filter 1); multiples Input 2 by a factor of two, and then sends it to the bottom *Path2* (Digital Filter 2).

The value of each element in the control matrix can be set between -20 to +20 with 0.1 increments when the absolute value is less than 10, or 1 increment when the absolute value is between 10 and 20. Tap the element to adjust the value.

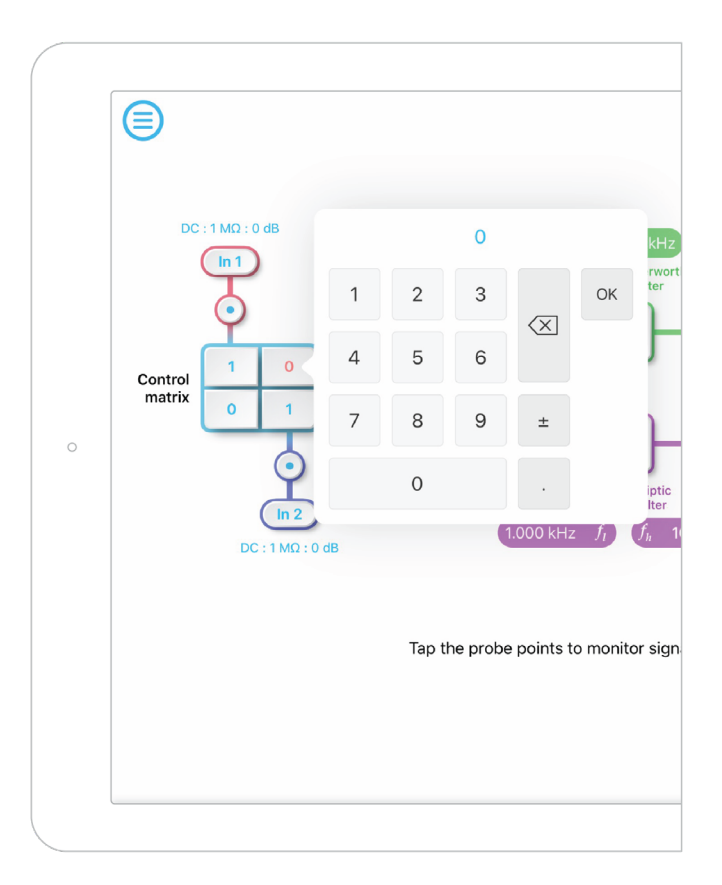

## **Digital Filter**

The two independent, fully real-time configurable digital filter paths follow the control matrix in the block diagram, represented in green and purple for filter 1 and 2, respectively.

### **User Interface**

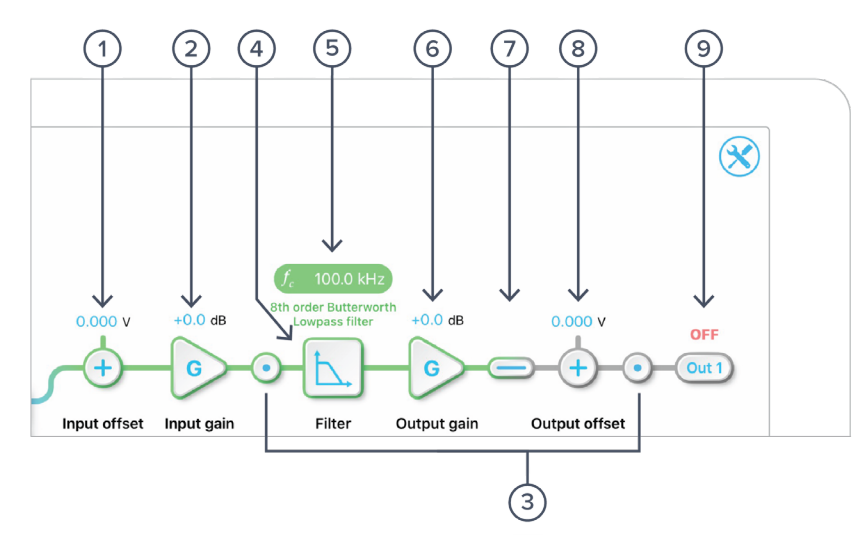

| ID | Parameter            | Description                                                                          |
|----|----------------------|--------------------------------------------------------------------------------------|
| 1  | Input offset         | Tap to adjust the input offset (-1 to +1 V).                                         |
| 2  | Input gain           | Tap to adjust the input gain (-40 to 40 dB).                                         |
| 3  | Probe points         | Tap to enable/disable the probe points. See <u>Probe Points</u> section for details. |
| 4  | Digital filter       | Tap to view and configure the digital filter builder.                                |
| 5  | Quick filter control | Tap or slide to quickly adjust the filter settings                                   |
| 6  | Output gain          | Tap to adjust the input gain (-40 to 40 dB).                                         |
| 7  | Output switch        | Tap to zero the filter output.                                                       |
| 8  | Output offset        | Tap to adjust the output offset (-2 to +2 V).                                        |
| 9  | DAC switch           | Tap to enable/disable Moku:Lab's DAC output.                                         |

### **Digital Filter Builder**

### Filter Builder Interface

Tap the

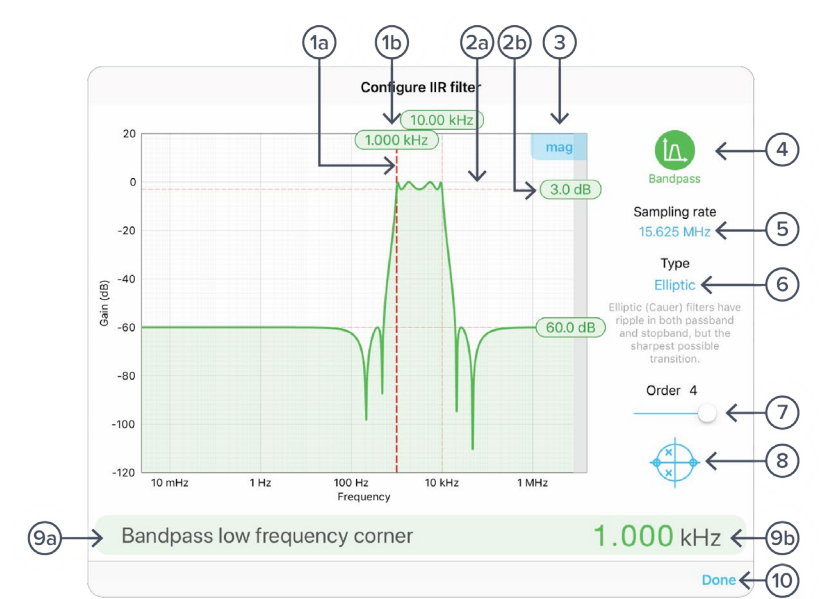

icon to open the filter builder view.

ID **Parameter Description** 1a Frequency (horizontal) Cursor for corner frequency. cursor Reading for frequency cursor. Drag to adjust the corner frequency. 1b Cursor reading Tap to manually enter corner frequency. 2a Gain (vertical) cursor Cursor for ripple/gain/attenuation level. Reading for gain cursor. Drag to adjust the gain/ripple level. Tap to 2b Cursor reading manually enter passband ripple. 3 Display toggle Toggle between magnitude and phase response curve. 4 Filter shape selection Tap to select between lowpass, highpass, bandpass, bandstop, and custom filters. 5 Sampling rate Tap to select between 15.625 MHz or 122.07 kHz. 6 Filter type selection Tap to select between Butterworth, Chevyshev I/II, Elliptic, Bessel, Gaussian, Cascaded or Legandre filters. 7 Filter order Slide to adjust filter orders. 8 s-plane plot Tap to view the filter poles and zeros in s-plane. Active configurable Name of the active configurable parameter. 9a parameter 9b Parameter value Tap to manually enter the active configurable parameter value. 10 Save and close Tap to save and close the filter builder.

#### **Filter Response Plot**

The Filter Response Plot provides an interactive representation (gain as a function of frequency) of the filter.

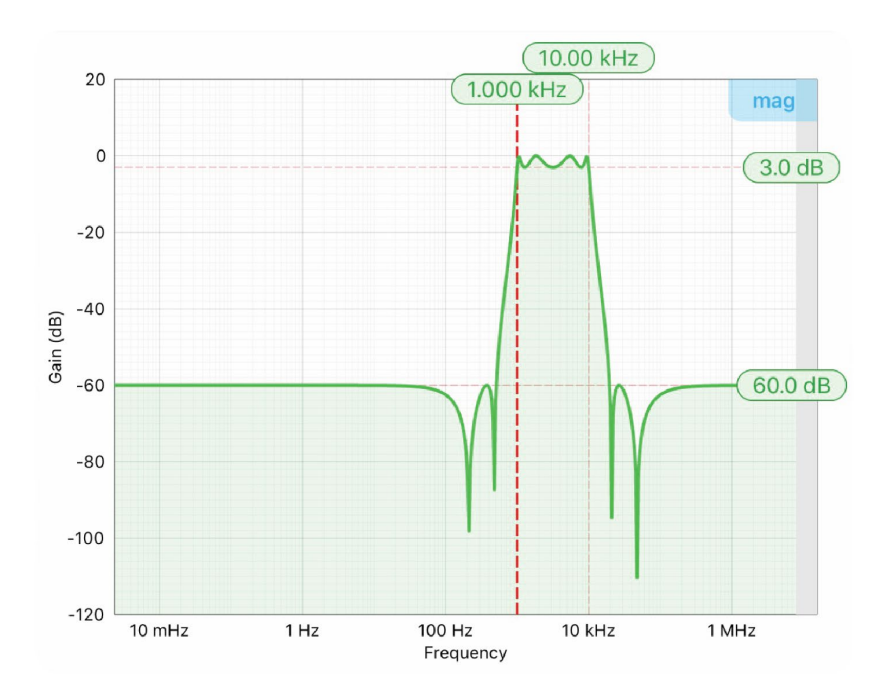

The green/purple solid curve represents the active response curve for Digital Filter 1 and 2, respectively.

The **bold red dashed line** represents the cursor for the actively selected parameter.

The red dashed lines represent other user editable cursors.

#### **Filter Shapes**

The shape of the filter can be selected by pressing the 4 button (on Page 9). There are four predefined filter shapes and a fully customizable filter option.

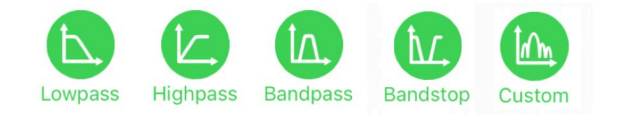

#### **Sampling Rates**

Users can select a high (15.625 MHz) or a low (122.07 kHz) output sampling rate mode based on the desired corner frequencies. The following table summarizes the lower and upper bounds for each shape of pre-defined filters with different sampling rates:

| Shape    | Sampling Rate | Minimum corner frequency | Maximum corner frequency |
|----------|---------------|--------------------------|--------------------------|
| Lowpass  | Low           | 23.45 mHz                | 54.93 kHz                |
|          | High          | 3.002 Hz                 | 7.031 MHz                |
| Highpass | Low           | 289.5 mHz                | 54.93 kHz                |
|          | High          | 37.05 Hz                 | 7.031 MHz                |
| Bandpass | Low           | 1.221 Hz                 | 54.93 kHz                |
|          | High          | 156.3 Hz                 | 7.031 MHz                |
| Bandstop | Low           | 23.45 mHz                | 54.93 kHz                |
|          | High          | 3.002 Hz                 | 7.031 MHz                |

#### **Filter Types**

The type of filter can be selected by pressing the 6 button (on Page 9). There are seven pre-

defined filter types with user-selectable filter orders from 2 up to 8, depending on the filter shapes.

| Filter Types | Description                                                                                                    |
|--------------|----------------------------------------------------------------------------------------------------|
| Butterworth  | Butterworth filters have a maximally flat passband and a monotonic frequency response.                                        |
| Chebyshev I  | Chebyshev I filters have ripple in the passband but a sharper transition than Butterworth filters.                            |
| Chebyshev II | Chebyshev II filters have ripple in the stopband but a sharper transition than Butterworth filters.                           |
| Elliptic     | Elliptic (Cauer) filters have ripple in both passband and stopband, but the sharpest possible transition.                     |
| Cascaded     | Cascaded first-order filters have zero overshoot in the time domain.                                                          |
| Bessel       | Bessel filters have a maximally flat group and phase delay in the passband, thus preserving the wave shape of passed signals. |
| Gaussian     | Gaussian filters have the minimum possible group delay, and a step response with no overshoot and minimum rise and fall time. |
| Legendre     | Legendre (Optimum L) filters have the sharpest possible transition while maintaining a monotonic frequency response.          |

#### **Filter Orders**

For single sided filters, the order of the filter can be selected between 2, 4, 6, and 8. For double sided filters, the order of the filter can be selected between 2 and 4.

### **Ripples**

Chebyshev I, II, and Elliptic filters have ripples on either passband, stopband or both. The following table summarize the adjustable range for the passband and stopband ripples for these filter types.

| Filter Types | Passband Ripple                         | Stopband Ripple                         |
|--------------|-----------------------------------------|-----------------------------------------|
| Chebyshev I  | 0.1 dB to 10.0 dB with 0.1 dB increment | N/A                                     |
| Chebyshev II | N/A                                     | 10.0 dB to 100.0 dB with 1 dB increment |
| Elliptic     | 0.1 dB to 10.0 dB with 0.1 dB increment | 10.0 dB to 100.0 dB with 1 dB increment |

#### **Coefficient Quantization**

Due to the limit of digitization depth, the quantization error is pronounced at certain FIR filter settings. A red coefficient quantization warning may appear on the bottom of the response plot.

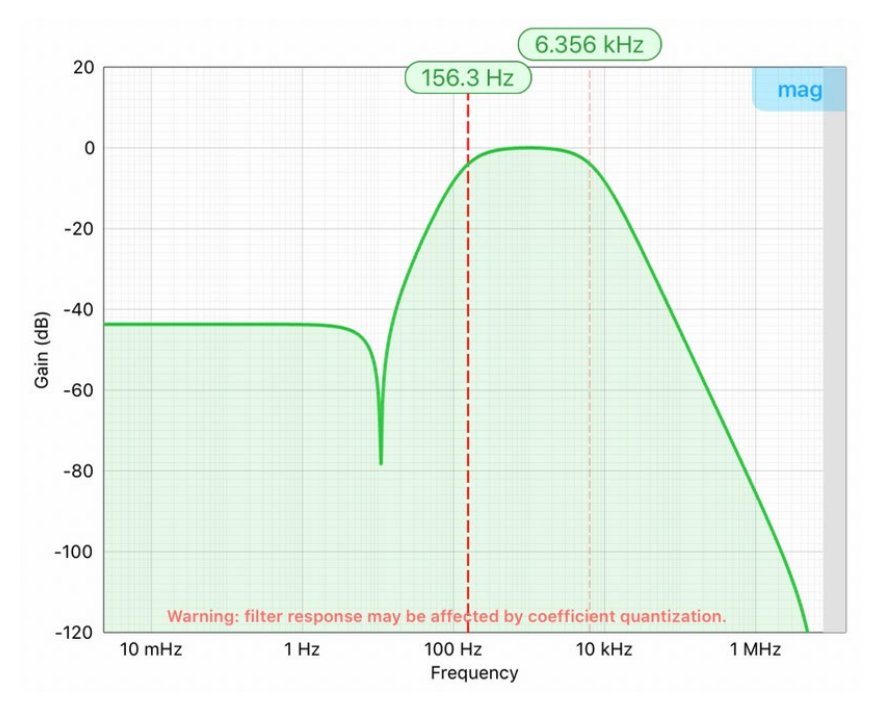

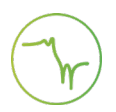

#### **Custom Filter**

The custom filter implements infinite impulse response (IIR) filters using 4 cascaded Direct Form I second-order stages with a final output gain stage. The total transfer function can be written:

$$H(z) = g \prod_{k=1}^{4} s_k \frac{b_{0k} + b_{1k} z^{-1} + b_{2k} z^{-2}}{1 + a_{1k} z^{-1} + a_{2k} z^{-2}}$$

To specify a filter, you must supply a text file containing the filter coefficients on Moku:Lab's SD card or iPad storage. The file should have six coefficients per line, with each line representing a single stage. If output scaling is required, this should be given on the first line:

| g (optional) | 7.8357416974, |               |               |               |                |              |
|--------------|---------------|---------------|---------------|---------------|----------------|--------------|
| Stage 1      | 1.0000000000, | 0.0044157497, | 0.0088314994, | 0.0044157497, | -1.6692917152, | 0.9692269375 |
| Stage 2      | 1.0000000000, | 0.0472217267, | 0.0944434535, | 0.0472217267, | -1.8988580275, | 0.9341904809 |
| Stage 3      | 1.0000000000, | 0.0375275838, | 0.0750551677, | 0.0375275838, | -1.9259771042, | 0.9311308010 |
| :            | s             | $b_0$         | $b_1$         | $b_2$         | $a_1$          | $a_2$        |

Each coefficient must be in the range [-4.0,+4.0). Internally, these are represented as signed 48-bit fixed-point numbers, with 45 fractional bits. The output scaling can be up to 8,000,000. Filter coefficients can be computed using signal processing toolboxes in e.g. MATLAB or SciPy.

Some coefficients may result in overflow or underflow, which degrade filter performance. Filter responses should be checked prior to use.

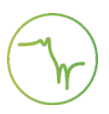

### **Quick Filter Control**

This panel (5) allows users quickly to view and adjust the filter parameters without opening the full filter builder.

| 1.000 k          | Hz $f_l$ $f_h$ 100.0 kHz                                                                                                    |
|------------------|----------------------------------------------------------------------------------------------------|
|                  | 4th order Elliptic<br>Bandpass filter                                                                                                    |
|                  |                                                                                                    |
| Tap the ic       | $1.000 \text{ kHz}$ $f_{1}$                                                                                                    |
| rap the it       | on (i.e. <b>Constant of the second states and solutions and solutions a</b> |
| ID               | Description                                                                                                    |
| $\frac{ID}{f_l}$ | Description (i.e. Concerned and slide to adjust the value.                                                                                                    |

## **Probe Points**

Moku:Lab's Digital Filter Box has an integrated oscilloscope and data logger that can be used to probe or record the signal at the input, pre-filter, and output stages. The probe points can be added by tapping the () icon.

### Oscilloscope

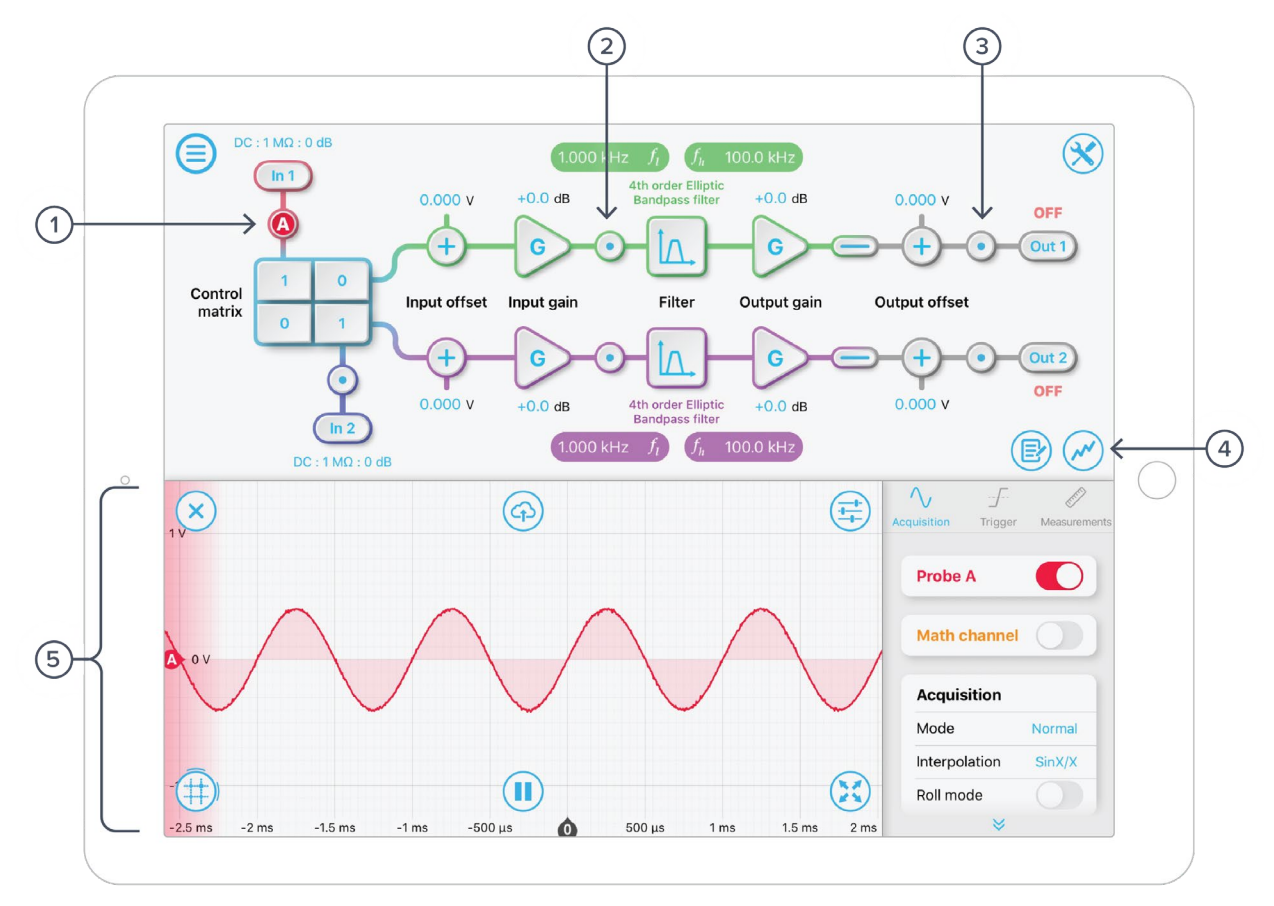

| ID | Parameter                          | Description                                              |
|----|------------------------------------|----------------------------------------------------------|
| 1  | Input probe point                  | Tap to place the probe point at inputs.                  |
| 2  | Pre-Filter probe point             | Tap to place the probe before the filter.                |
| 3  | Output probe point                 | Tap to place the probe at outputs.                       |
| 4  | Oscilloscope/data<br>logger toggle | Toggle between built-in oscilloscope or data logger.     |
| 5  | Oscilloscope                       | Refer to Moku:Lab's Oscilloscope manual for the details. |

### Data Logger

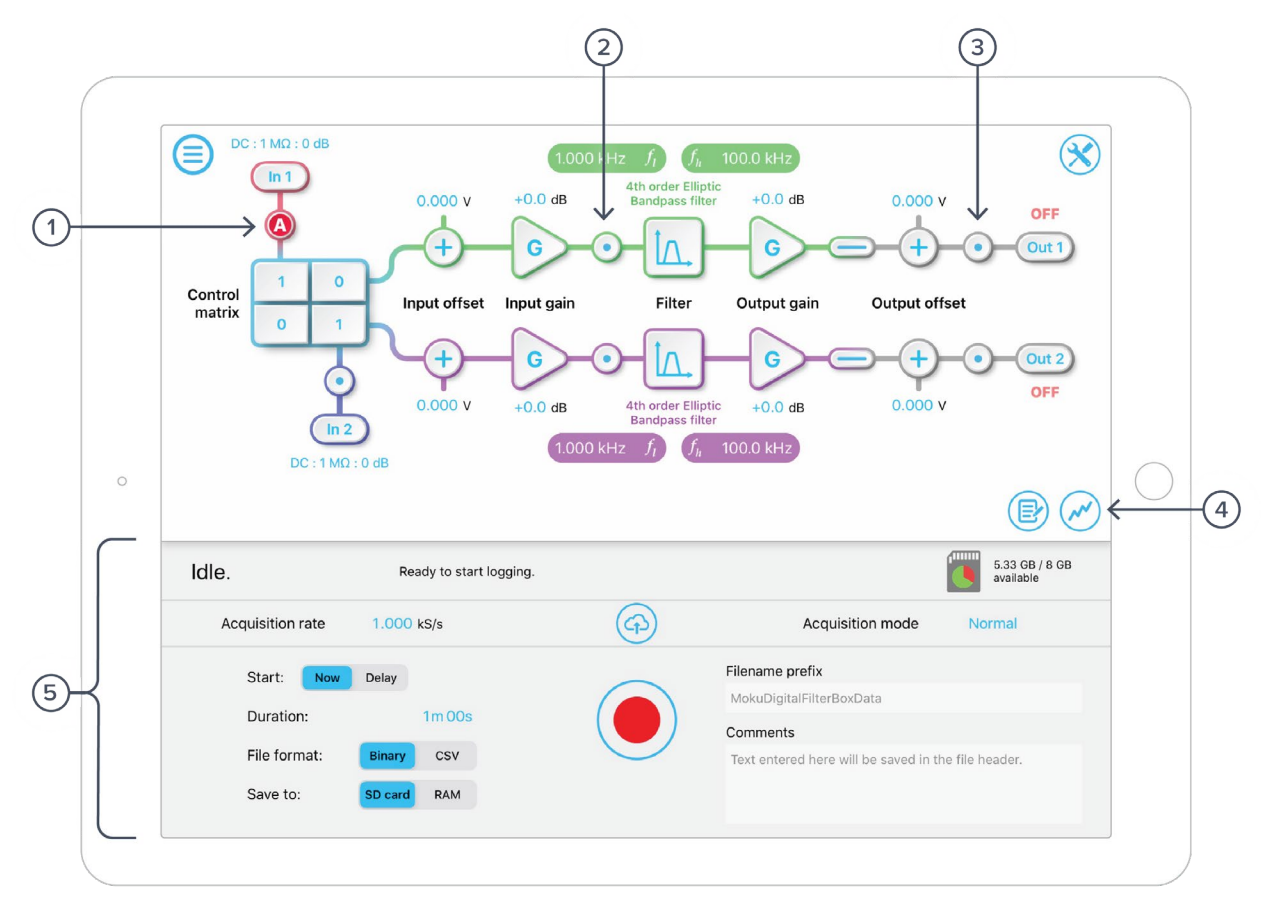

| ID | Parameter                          | Description                                             |
|----|------------------------------------|---------------------------------------------------------|
| 1  | Input probe point                  | Tap to place the probe point at inputs.                 |
| 2  | Pre-Filter probe point             | Tap to place the probe before the filter.               |
| 3  | Output probe point                 | Tap to place the probe at outputs.                      |
| 4  | Oscilloscope/data<br>logger toggle | Toggle between built-in oscilloscope or data logger.    |
| 5  | Data Logger                        | Refer to Moku:Lab's Data Logger manual for the details. |
|    |                                    |                                                         |

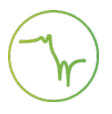

### Ensure Moku:Lab is fully updated. For the latest information:

### www.liquidinstruments.com